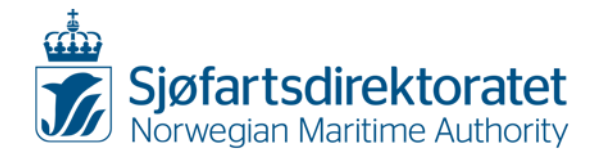

# Guidance for electronic submission of Medical certificate and Declaration of unfitness, cf. the *Regulations of 5 June 2014 No. 805 on medical examination of employees on Norwegian ships and mobile offshore units*

# Who can use Altinn

The electronic form for issuance of Medical certificate and Declaration of unfitness shall be used by all Norwegian Authority approved seafarer's doctors with a Norwegian (I)D-number. Please log on to Altinn using your D-number and your personal password.

If you have not received a D-number you will not be able to log on.

By using Altinn you will have access to the Norwegian Maritime Authority's (NMA) database. The database contains medical information regarding seafarer's. You have to search for the seafarer before you can register medical information. If the seafarer is not to be found in the database, you can register the person yourself.

# **Equipment needed**

To use the electronic forms you will need a PC/Mac with an Internet connection. A program for reading PDF files is also necessary. You may install such a program from <u>Adobe</u>.

**Note:** The form for assessment of medical fitness (KS-0497 E) found on our website <u>www.sdir.no</u> is still to be used and kept on file.

This guidance relates to the electronic submission of Medical certificate and Declaration of unfitness, which is <u>mandatory</u>.

# Layout of the form

The screen is divided into three parts. One/two of them are to be shown in this guidance. On the left, you will find the overview of the form. In the middle of the screen you will find the actual form where you enter the information from the medical examination. On the right, help texts will be available when clicking the "?"-symbols throughout the form.

On the left of your screen you will see an overview of the following:

Information about the seafarer Seafarer's address Previous decisions Medical certificate Declaration of unfitness About the decision Summary

You may use the buttons "Previous" and "Next" to skip from one to another page in the form without losing any information.

Should you need to log out of Altinn before completing and submitting the form, the information you have entered in the form will still be available in "Inbox" when you log on to Altinn again.

# NIS // NOR

Postal address: Postboks 2222 N-5509 Haugesund Office address: Smedasundet 50A N-5528 Haugesund

Telephone: +47 52 74 50 00 Telefax: +47 52 74 50 01

E-mail: postmottak@sdir.no Internet: www.sjofartsdir.no Organization no: NO 974 761 262 MVA

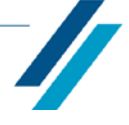

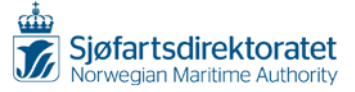

# Innhold

| 1. | HOW TO LOG ON TO ALTINN                                           |
|----|-------------------------------------------------------------------|
| 1  | INFORMATION ABOUT THE SEAFARER6                                   |
| 2  | SEAFARER'S ADDRESS                                                |
| 3  | PREVIOUS DECISIONS                                                |
| 4  | MEDICAL CERTIFICATE                                               |
| 5  | DECLARATION OF UNFITNESS9                                         |
| 6  | POSTPONED EXECUTION OF DECISION                                   |
| 7  | ABOUT THE DECISION                                                |
| 8  | SUMMARY                                                           |
| 9  | WHERE TO FIND THE MEDICAL CERTIFICATE/DECLARATION OF UNFITNESS 12 |
|    | <ul> <li>9.1 The Medical certificate</li></ul>                    |
| 10 | IF ELECTRONIC SUBMISSION IS NOT AVAILABLE                         |
| 11 | IF ALTINN/THE ELECTRONIC FORM IS NOT AVAILABLE                    |
| 12 | IF MEDICAL FORMS ARE NOT RECEIVED WITHIN REASONABLE TIME15        |
| 13 | THE AR-CODE16                                                     |
| 14 | ADDITIONAL INFORMATION16                                          |

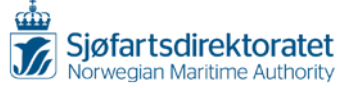

# 1. HOW TO LOG ON TO ALTINN

The forms for Medical certificate and Declaration of unfitness in electronic versions are accessible through the portal <u>Altinn.no</u>

| #편료 altinn | inbox all forms profile                                                                     | Language - Login 🚯 |
|------------|---------------------------------------------------------------------------------------------|--------------------|
|            | Altinn - your digital government dialogue. H<br>find forms, messages and relevant informati | Here you'll<br>on. |
|            |                                                                                             |                    |
|            |                                                                                             |                    |
|            | Search for content                                                                          | a ?                |

# Log on with your personal (I)D number and your password

D number is given by The Central Coordinating Register for Legal Entities. Password is selected personally. (If you have forgotten your password please use the button "Forgotten password?" and follow the instructions given.)

| < RETURN  |                                      | YOUR CONTACT DETAILS | ~ | LANGUAGE | ~ |
|-----------|--------------------------------------|----------------------|---|----------|---|
|           |                                      |                      |   |          |   |
|           | LOGIN                                | ß                    |   |          |   |
|           | LOG IN WITH MINID                    | MinID <b>=</b>       |   |          |   |
|           | • •                                  |                      |   |          |   |
| $\langle$ | PERSONAL ID NUMBER:                  |                      |   |          |   |
|           | (11 digits)                          |                      |   |          |   |
|           | PASSWORD:                            |                      |   |          |   |
|           |                                      |                      |   |          |   |
|           | Forgotten password?                  |                      |   |          |   |
|           | CANCEL                               | NEXT                 |   |          |   |
|           | Register as new user Order PIN codes |                      |   |          |   |

Are you experiencing other problems to log on please send an e-mail to <u>line.myklebust@sdir.no</u>

Click "Next".

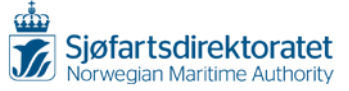

# Type your Code from SMS or Code letter

|                 | < RETURN                                                                                   |                                                       | v                                                                                                    | YOUR CONTACT DETAILS                                            | 5 ∽ LANGUAGE ∽ |
|-----------------|--------------------------------------------------------------------------------------------|-------------------------------------------------------|----------------------------------------------------------------------------------------------------|-----------------------------------------------------------------|----------------|
|                 |                                                                                            |                                                       | IID                                                                                                    | MinID                                                           |                |
|                 |                                                                                            |                                                       | • •                                                                                                    |                                                                 |                |
|                 |                                                                                            | Vou will nov<br>Difi.<br>Use code fro<br>Previous log | v receive a single-use code<br>rour mobile phone with yo<br>om the PIN code letter<br>g-in: 15.11.2017 15:19 | e by SMS from<br>pu?                                            |                |
|                 |                                                                                            | CANCEL<br>Order PIN codes                             |                                                                                                    | NEXT                                                            |                |
|                 |                                                                                            |                                                       |                                                                                                    |                                                                 |                |
| Click "Next".   |                                                                                            |                                                       |                                                                                                    |                                                                 |                |
| Select "all for | rms" and "Agencies"                                                                        | ":                                                    |                                                                                                    |                                                                 |                |
| 12              | <b>altinn</b> inbox all f                                                                  | profile                                               |                                                                                                    | Language - MYK                                                  |                |
|                 |                                                                                            |                                                       |                                                                                                    |                                                                 |                |
|                 | All forms                                                                                  |                                                       |                                                                                                    | Categorie                                                       | Agencies       |
|                 | For private individuals<br>Services you use on your own b                                  | pehalf                                                | Popular for                                                                                                  | ms and services:                                                |                |
|                 | Taxes, fees and accounting<br>reporting about economy                                      |                                                       | A-melding - all form                                                                                         | 5                                                               |                |
|                 | Health, safety and environments<br>such as HSE-reporting, environ                          | <b>nt</b><br>mental                                   | Certificate Order<br>Notification of chang<br>Produkter og tjenest                                           | e address within Norway<br>er fra Brønnøysundregistren          |                |
|                 | Salaries and personnel<br>employer's reporting when the<br>employees                       | re are                                                | Registering a new er<br>regarding an existing<br>notification                                                | atity or changing information<br>g entity - Coordinated registe | r              |
|                 | <b>Start, change, liquidate</b><br>found and register business, de<br>liquidate business   | o changes and                                         | Contact form - Norw<br>individual)<br>Contact form - Norw<br>(commercial)                                    | egian Tax Administration (pr                                    |                |
|                 | Conditions of the business<br>such as ownership, documenta<br>intellectual property rights | ation and                                             |                                                                                                    |                                                                 |                |

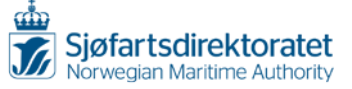

Find "Norwegian Maritime Authority" and select «Form for health certificates and declaration of unfitness»:

|   | (NSM)                                                     |                                                                                    |
|---|-----------------------------------------------------------|------------------------------------------------------------------------------------|
|   | Norges Bank                                               |                                                                                    |
|   | Norwegian Broadcasting Corporation                        | Erklæring om nasjonalitet, enkeltperson (KR-0001)                                  |
|   | Norwegian Communications Authority (Nkom)                 | Erklæring om nasjonalitet, innretning som nevnt i sjølovens § 33 (KR-0005)         |
|   | Norwegian Film Institute                                  | Erklæring om nasjonalitet, komandittselskap (KR-0004)                              |
|   | Norwegian Industrial Property Office (NIPO)               | Erklæring om nasjonalitet, partrederi eller annet ansvarlig selskap (KR-0003)      |
| < | Norwegian Maritime Authority                              | Erklæring om nasjonalitet, skip/innretning som nevnt i sjølovens § 4/507 [KR-0006] |
|   | Norwegian Public Service Pension Fund                     | FORM 2 - American International Supports record CSR                                |
|   | Norwegian Seafood Council                                 | Form for health certificates and declaration of unfitness                          |
|   | Norwegian Ship Registers                                  |                                                                                    |
|   | Norwegian State Educational Loan Fund                     |                                                                                    |
|   | Norwegian State Housing Bank                              | Klageskjema (KS-0073)                                                              |
|   | Norwegian System of Patient Injury<br>Compensation (NPE)  |                                                                                    |
|   | Norwegian Water Resources and Energy<br>Directorate (NVE) |                                                                                    |
|   | Pension Insurance for Seamen                              |                                                                                    |
|   | Petroleum Directorate                                     |                                                                                    |

If you get an error saying "You do not have access to this form" please send an e-mail to <u>line.myklebust@sdir.no</u>

# Tick off «Start service»:

| H团프 altinn                   | inbox                               | all forms             | profile         |                          | Language +           |         |
|------------------------------|-------------------------------------|-----------------------|-----------------|--------------------------|----------------------|---------|
|                              |                                     |                       |                 |                          |                      |         |
|                              |                                     | Search for            | content         | Q                        | ]                    |         |
| Forms ov                     | verview /                           | Health, safety a      | and environment | / Accidents and work inj | u <b>ries</b> / Form | n for h |
| Form<br>unfite<br>From Norwe | n for he<br>ness<br>gian Maritime A | ealth cei<br>uthority | rtificates a    | and declaratio           | n of                 |         |

Tick off «open a new form/service" or "Go to inbox" if you want to continue to register an existing form/service:

| Jefore the service can be started                                                 |                           |
|-----------------------------------------------------------------------------------|---------------------------|
| Declaration of health and unfitness                                               |                           |
|                                                                                   |                           |
| 5 forms/services of this type are already available for processing in the inbox.  |                           |
| Do you want to open an existing form/service rather than a new one? a Go to inbox |                           |
| < Cancel                                                                          | Open a new form/service > |

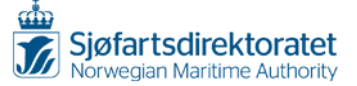

# **1** INFORMATION ABOUT THE SEAFARER

# Check the seafarer's ID document

Fill in the information concerning the identification document used, the number of the *Bank identification with picture/National identification card/Driver's license/Passport/Norwegian Sea Service Book*, and the issuing authority. Remember to confirm that you have checked the identification documents.

| Identification       document       Fill in information about the identification document |                                   |
|-------------------------------------------------------------------------------------------|-----------------------------------|
| Туре                                                                                      | National identification card $~~$ |
| Number                                                                                    | 1234567                           |
| Issued by                                                                                 | Government                        |
| confirm that identification documents have been verified during the M                     | edical examination                |

# Search for seafarer by date of birth

Please search for the seafarer by filling in the date of birth (mm.dd.yyyy) and click "Search".

| Search function ?<br>Search below to retrieve data automatically                                        |   |        |
|----------------------------------------------------------------------------------------------------|---|--------|
| Search for seafarer by date of birth<br>Check here to search for seafarer by date of birth (mm/dd/yyyy) | ? |        |
| Date of birth                                                                                           |   |        |
|                                                                                                    |   | Search |

If the seafarers information is archived in the NMA database, you will find the seafarer in the search result like this:

| Search results<br>Choose a seafare | r from search | results     |            |            |        |
|------------------------------------|---------------|-------------|------------|------------|--------|
| Personal<br>id-number              | Birth date    | Nationality | First name | Last name  |        |
| 01017011111                        | 1/1/1970      | Norge       | Test       | sertifikat | Choose |

When you choose the right profile from the search, the information in Personalia will automatically be prefilled:

| Personalia ?                                |             |
|---------------------------------------------|-------------|
| Fill in when registering a new seafarer     |             |
| Norwegian national identity number/D-number | 01017022222 |
| Date of birth                               | 1/1/1970    |
| First and middle name                       | Test        |
| Last name                                   | Helse       |
| Citizenship                                 | Norway      |
| Gender                                      | Female      |
| Telephone                                   | 45065897    |
| Email address                               |             |

If the seafarer is not to be found, please click "New seafarer" and manually register the seafarer. Click "Next".

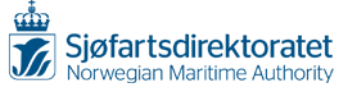

# 2 SEAFARER'S ADDRESS

The seafarer's address will be pre-filled if the seafarer is already registered in the database. If the seafarer is not registered in the system, you need to fill in the seafarer's address manually. Please send an e-mail to line.myklebust@sdir.no if you want to change the address.

Example of pre-filled address:

| Declaration of Health/unfitness<br>Form for submission of medical certificate/declaration of<br>unfitness by seafarer's doctors | Sjøfartsdirektorate |
|----------------------------------------------------------------------------------------------------|---------------------|
| Registered address                                                                                                    |                     |
| The seafarer's registered address                                                                                               |                     |
| Address line 1                                                                                                    | Bom                 |
| Address line 2                                                                                                    |                     |
| Postal code                                                                                                    | 5417                |
| City                                                                                                    | Stord               |
| Country                                                                                                    | Norway              |

Click "Next".

# 3 PREVIOUS DECISIONS

The system allows you to check previously issued medical forms. You can easily read the summary of any Medical Certificate/Declaration of Unfitness by entering the number of the form in the search field. The list is sorted by date. The most important form to read through is the last one registered. You can open any previous decisions by using the search field. Select by Serial number and you will have a summary of the specific form. The picture below on the right side is showing the summary of a previous decision.

| 4/26/2018                                    | 1,224,214          | Health declaration                                           | Fit                         | 4/25/2019          | Solfrid Therese<br>Josefsen | Examination         Examination           Destrict in the examination         12/IV/2014           Destriction of designs         12/IV/2014                                                                                                    |
|----------------------------------------------|--------------------|--------------------------------------------------------------|-----------------------------|--------------------|-----------------------------|----------------------------------------------------------------------------------------------------|
| 4/26/2018                                    | 1,224,223          | Health declaration                                           | Fit                         | 7/25/2019          | Line Myklebust              | Signature from seafarer's BERNER JOHN KOLDAL<br>dector                                                                                                    |
| 4/26/2018                                    | 1,224,227          | Health declaration                                           | Fit                         | 4/25/2019          | Line Myklebust              | Talephone/Email 90110874                                                                                                    |
| 5/11/2018                                    | 2,002,640          | Unfitness declaration                                        | Unfit                       | 1/1/0001           | Line Myklebust              | Decaration or annonese<br>Information in case a declaration of unfitness has been issued<br>Serial number 2 000 629                                                                                                    |
| 5/14/2018                                    | 2,002,646          | Unfitness declaration                                        | Provisional unfit           | 1/1/0001           | Line Myklebust              | Status Temporary unit<br>Status Temporary unit<br>Permission to continue service on board has been granted until the                                                                                                    |
| 5/23/2018                                    | 1,229,121          | Health declaration                                           | Fit                         | 5/23/2019          | Line Myklebust              | complaint, appeal or application for exemption is decided by the Appellate<br>body Yes<br>Destination has been resulted after consultation with Shinowar                                                                                                    |
| I'm famil<br>This section is<br>in the form. | iar with the conte | ant of the previous decision.<br>hat you have checked the se | ?<br>afarer's previous medi | cal history before | filling                     | Unaded having additional in STOW Code action A U/97<br>Visual autor meets advaded in STOW Code action A U/97<br>Colour meets advaded in STOW Code, action A-U/97<br>Date of fact colour vision hast<br>Is the action of the state of the state of the state of the state of the<br>avrice at say of is indicate the state action of for such service of the<br>Article action default of the state of the state of the state of the<br>Prior for for colour default of the state of the state of the<br>Article for state of the state of the state of the state of the<br>Article for for advard the state of the state of the state of the<br>Article for for advard prior default of the state of the<br>Article for colour default of the state of the state of the state of the<br>Article for advard default of the state of the state of the state of the state of the<br>Article for advard prior default of the state of the state of the state of the<br>Article for advard prior default of the state of the state of the state of the<br>Article for advard prior default of the state of the state of the state of the state of the<br>Article for advard prior default of the state of the state of the state of the<br>Article for advard prior default of the state of the state of the state of the<br>Article for advard prior default of the state of the state of the state of the<br>Article for advard prior default of the state of the state of the state of the<br>Article for the state of the state of the state of the state of the<br>Article for the state of the state of the state of the state of the state of the<br>Article for the state of the state of the state of the state of the<br>Article for the state of the state of the state of the state of the<br>Article for the state of the state of the state |
|                                              |                    |                                                              |                             |                    |                             | Limitations<br>Envice<br>Service area<br>Others (ageellate buily)<br>Reference to decision made by the appellate body                                                                                                    |

Note: You will not find any previous decision if you are in the process of register a new seafarer. See below picture.

| unfitness b         | y seafarer's doctor | s    |          | orwegian Mari | time Autho           |
|---------------------|---------------------|------|----------|---------------|----------------------|
| History             |                     | ?    |          |               |                      |
| Date of<br>decision | Serial number       | Туре | Decision | Valid until   | Seafarer's<br>doctor |

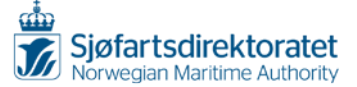

# 4 MEDICAL CERTIFICATE

# **Fulfilled requirements**

If the seafarer satisfies the health, sight and hearing requirements, a Medical certificate can be issued. Check the box for Medical certificate. A Medical certificate may be limited to a particular trade area, and/or a period of time, and/or service on board.

To limit the Medical certificate you need to choose "No" to "Fit for service without limitations or restrictions" to have access to the Limitations.

| Medical ?<br>certificate<br>Check here and fill in if a medical certificate is to be submitted                                                                                                    |              |            |  |
|----------------------------------------------------------------------------------------------------|--------------|------------|--|
| Medical certificate                                                                                                    |              |            |  |
| Hearing meets the standards in STCW Code section A-I/9?                                                                                                    | • Yes        | O No       |  |
| Unaided hearing satisfactory?                                                                                                    |              |            |  |
| Visual acuity meets standards in STCW Code section A-I/9?                                                                                                    | Yes          | O No       |  |
| Colour vision meets standards in STCW Code, section A-I/9?                                                                                                    | Yes          | O No       |  |
| Date of last colour vision test                                                                                                    | 6/:          | 13/2018    |  |
| Is the seafarer free from any medical condition likely to be aggravated by service at<br>sea or to render the seafarer unfit for such service or to endanger the health of other<br>persons on board? | • Yes        | O No       |  |
| Fit for lookout duties?                                                                                                    | Yes          | O No       |  |
| Fit for safety function(s)?                                                                                                    | Yes          | O No       |  |
| Fit for other work on board                                                                                                    | Yes          | O No       |  |
| Fit for service without limitations or restrictions                                                                                                    | O Yes        | No         |  |
| If No specify limitations                                                                                                    |              |            |  |
| Service Deck officer V Trade area I                                                                                                    | nternational | voyage 🗸 🗸 |  |
| Free/text field ?<br>Nonsensitive information<br>(write in English)                                                                                                    |              |            |  |
| Reference to decicion made by the appellate body                                                                                                    |              |            |  |
| Valid until                                                                                                    | 6/1          | 3/2020     |  |

To select the date for the last colour vision test, click the calendar symbol. You may also change the date and year by writing **dd/mm/yyyy** (Please note that this is different from the date of birth).

If the seafarer has limitations/conditions concerning his/her fitness you must state which service and/or trade area the Medical certificate applies to. You may enter other limitations/conditions given by your or the Appellate body in the comment field.

Please note: Information entered in this section will be printed on the Medical certificate/Declaration of unfitness when produced; please do not enter any sensitive information.

If the Medical certificate to be issued is based on a decision by the Appellate body, please refer to the case number as this will inform other seafarer's doctors about the decision.

Please remember to fill in valid until, by using the calendar symbol. It is easy to adjust by only changing the year. I.e. 06/13/2018 to 06/13/2020.

Click "Next".

# Unfit

If the seafarer is found unfit; i.e. if he/she fails to satisfy the health, sight or hearing requirements, you should not check the box for a Medical certificate to be issued, but continue to next page.

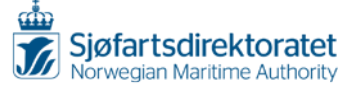

# **5** DECLARATION OF UNFITNESS

If the seafarer fails to satisfy the health, sight or hearing requirements, a Declaration of unfitness <u>must</u> be issued. Check the box for Declaration of unfitness, and select the type of Declaration of unfitness to be issued: *Permanent, Temporary or Provisional unfitness*.

| Declaration of unfitness<br>Form for submission of medical certificate<br>unfitness by seafarer's doctors | /declaration of                                                |                            | Sjøfartsdirektoratet<br>Norwegian Maritime Authority           |
|----------------------------------------------------------------------------------------------------|----------------------------------------------------------------|----------------------------|----------------------------------------------------------------|
| Declaration of unfitness ?<br>Check here and select type if a declaration                                 | of unfitness is to be su                                       | ubmitted                   |                                                                |
| Permanent unfitness                                                                                       |                                                                |                            |                                                                |
| Temporary unfitness     Postponed execution of decis                                                      | ion                                                            |                            |                                                                |
| Ship owner unt<br>Shipmaster App                                                                          | as granted permissio<br>il the appeal or applic<br>ellate Body | n in writir<br>ation for e | ng to continue service on board<br>exemption is decided by the |
| Provisional unfitness                                                                                     |                                                                |                            |                                                                |

Click "Next".

# 6 POSTPONED EXECUTION OF DECISION

Please find detailed information regarding this in Section 17 in the Regulations.

You shall fill out a declaration of unfitness and a medical certificate if the requirements in Section 17 are met.

Please find different examples of postponed execution of decision:

# Permanent declaration of unfitness and medical certificate

Tick off "Declaration of unfitness", "Permanent unfitness", "Postponed execution of decision" and by whom the written permission is given. Furthermore, you have to tick off and fill in the "Medical certificate". Please note that the medical certificate can only be valid for six months.

| Declaration of unfitness<br>Check here and select type if a d<br>Declaration of unfitness | eclaration of unfitness is to be submitted                                                                                                    |
|-------------------------------------------------------------------------------------------|----------------------------------------------------------------------------------------------------|
| Permanent unfitness     Temporary unfitness                                               |                                                                                                    |
| Postponed executio                                                                        | n of decision                                                                                                    |
| O Ship owner<br>O Shipmaster                                                              | has granted permission in writing to continue service on boar<br>until the appeal or application for exemption is decided by the<br>Appellate Body |
| O Provisional unfitness                                                                   |                                                                                                    |
|                                                                                           |                                                                                                    |

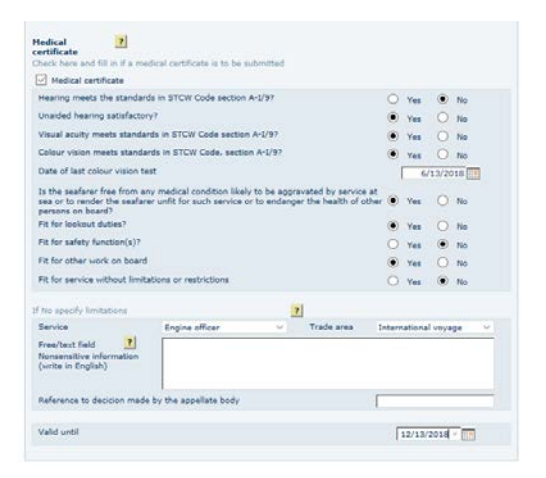

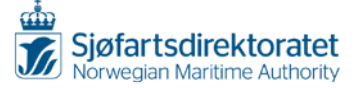

# Temporary declaration of unfitness and medical certificate

Tick of "Declaration of unfitness", "Temporary unfitness", Postponed execution of decision" and by whom the written permission is given. Furthermore, you have to tick off and fill in the "Medical certificate". Please note that the medical certificate can only be valid for six months.

| Declaration of unfitness                                                                                                    |                                                    |
|----------------------------------------------------------------------------------------------------|----------------------------------------------------|
| Permanent unfitness Temporary unfitness Postponed execution of decision  Ship owner Shipmasterhas granted permission in writing to c until the appeal or application for exemption | ontinue service on board<br>tion is decided by the |
| Provisional unfitness                                                                                                    |                                                    |

| - Presider der bridade                                                      |                                                                                                    |                                |                                         |              |          |
|-----------------------------------------------------------------------------|----------------------------------------------------------------------------------------------------|--------------------------------|-----------------------------------------|--------------|----------|
| Hearing meets the stand                                                     | ards in STCW Code section                                                                                                    | A-1/9?                         |                                         | O Yes        | No       |
| Unaided hearing satisfac                                                    | tory?                                                                                                    |                                |                                         | • Yes        | O No     |
| Visual acuity meets stan                                                    | dards in STCW Code section                                                                                                    | n A-1/97                       |                                         | () Yes       | O No     |
| Colour vision meets stan                                                    | dards in STCW Code, sectio                                                                                                    | n A-1/9?                       |                                         | • Yes        | O No     |
| Date of last colour vision                                                  | test                                                                                                    |                                |                                         | 6            | 13/2018  |
| Is the seafarer free from<br>sea or to render the seaf<br>persons on board? | any medical condition likel<br>arer unlit for such service of                                                                                                    | y to be aggri<br>or to endange | avated by service<br>or the health of c | ther  Yes    | O No     |
| Fit for lookout duties?                                                     |                                                                                                    |                                |                                         | • Yes        | O No     |
| Fit for safety function(s)                                                  | ,                                                                                                    |                                |                                         | O Yes        | No       |
| Fit for other work on boa                                                   | rd                                                                                                    |                                |                                         | • Yas        | O No     |
| Fit for service without lin                                                 | nitations or restrictions                                                                                                    |                                |                                         | O Yes        | No       |
| No specify limitations                                                      |                                                                                                    |                                |                                         |              |          |
| Service                                                                     | Engine officer                                                                                                    | ÷                              | Trade area                              | Internationa | l voyage |
| Free/bext field<br>Nonsensitive information<br>(write in English)           |                                                                                                    |                                |                                         |              |          |
|                                                                             | COLUMN STREET, STREET, STRE |                                |                                         |              |          |

# 7 ABOUT THE DECISION

Enter the information from the medical examination. To state the date, click the calendar symbol. You may also type the date and year by writing **mm/dd/yyyy**.

Your address and contact information is pre-filled. It is however possible to change the given address.

| Declaration of health/unfitness<br>Form for submission of medical certificate/declaration of<br>unfitness by seafarer's doctors | Sjøfartsdirektoratet<br>Norwegian Maritime Authority |
|----------------------------------------------------------------------------------------------------|------------------------------------------------------|
| Helseundersøkelsen ?<br>Fyll ut informasjon om undersøkelsen                                                                    |                                                      |
| Date of decision<br>Undersøkelsesdato<br>Vedtakssted                                                                            | 6/14/2018                                            |
| Sjømannslegens kontaktinformasjon                                                                                               |                                                      |
| Telefon                                                                                                    | 52 74 51 26                                          |
| Address line 1                                                                                                    | Smedasundet 50 A, Postboks 222                       |
| Address line 2                                                                                                    |                                                      |
| Postal code                                                                                                    | 5509                                                 |
| City                                                                                                    | Haugesund                                            |
| Country                                                                                                    | Norway ~                                             |

Click "Next".

# 8 SUMMARY

The form must be free from defaults before you may proceed. If you receive any messages, you have to amend the defaults before you submit the form.

Please click "Check form" and follow the given instructions.

Click "Close"

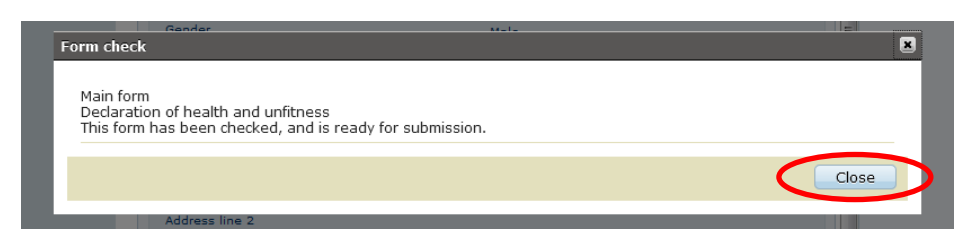

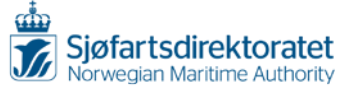

# **Proceed to submission**

When you have entered all necessary information in the form, and the form is ready for submission, there will be a new available check box next to "Check form"; "Proceed to submission".

Click "Proceed to submission"

| Number                                                                                                    | 167456               |
|----------------------------------------------------------------------------------------------------|----------------------|
| Туре                                                                                                    | Driving licence      |
| Issued by                                                                                                    | Government Authority |
| Submitter has confirmed the validity of the identity docu                                                                                                    | ment                 |
| Consultation                                                                                                    |                      |
| Examination date                                                                                                    | 6/15/2018            |
| Date of decision                                                                                                    | 6/15/2018            |
| Place of decision                                                                                                    | Haugesund            |
| Submitter confirms that he/she is familiar with previous of                                                                                                    | declarations.        |
|                                                                                                    |                      |
| Medical certificate                                                                                                    |                      |
| Hearing meets the standards in STCW Code section<br>A-I/9?                                                                                                    | Ja                   |
| Unaided hearing satisfactory?                                                                                                    | Ja                   |
| Visual acuity meets standards in STCW Code section<br>A-I/9?                                                                                                    | Ja                   |
| Colour meets standards in STCW Code, section A-I/9?                                                                                                    | Ja                   |
| Date of last colour vision test                                                                                                    | 6/15/2018            |
| Is the seafarer free from any medical condition likely to<br>be aggravated by service at sea or to render the<br>seafarer unfit for such service or to endanger the health<br>of other persons on board? | Ja                   |
| Fit for lookout duties?                                                                                                    | Ja                   |
| Fit for safety function(s)?                                                                                                    | Ja                   |
| Fit for other work on board                                                                                                    | Ja                   |
|                                                                                                    |                      |

Please ignore the next window, <u>do not print</u> this PDF version; this is only a receipt from Altinn.

# Submit the form

Click "Submit" to send the electronic report.

| < To My Message Box                                   |                                                                                         |                                                        |
|-------------------------------------------------------|-----------------------------------------------------------------------------------------|--------------------------------------------------------|
| Submission: Declaration of health and unfiltness      | <ul> <li>LCompletion ↔ 2.Submit ↔ 3.Receipt</li> <li>a View step information</li> </ul> | Norwegian Maritime Authority                           |
| Step 2 of 3: Submit                                   |                                                                                         |                                                        |
| ▼ Forms                                               |                                                                                         | 🚺 About form 🛛 Help                                    |
| Form name                                             | Actions                                                                                 | Help with submitting form                              |
| Declaration of health and unfitness, sertifikat, Test | Print version (pdf)                                                                     | Help with signing                                      |
|                                                       | Print all forms (pdf) (Takes time if there are many forms)                              | Help with the reporting process                        |
|                                                       |                                                                                         | So Notify others by email                              |
|                                                       |                                                                                         | $\frown$                                               |
| Return for completion                                 |                                                                                         | Submit                                                 |
| Declaration of health and unfitness, sortifikat, Test | Print version (pdf)<br>Print all forms (pdf) (Takes time if there are many forms)       | Help with signing     Nelse with the reporting process |

If you choose to send the electronic report now, a medical form will be produced and archived in the NMA's database. All seafarer's doctors will have a full overview of the seafarer's medical history of medical forms from now on.

Please ignore the next window, <u>do not print</u> this PDF version; this is only a receipt from Altinn.

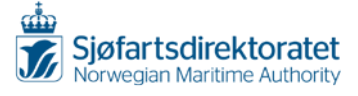

# 9 WHERE TO FIND THE MEDICAL CERTIFICATE/DECLARATION OF UNFITNESS

| Receipt<br>Separature not reparent | > The form has been submitted and are<br>The following have been submitted:<br>Form name<br>Declaration of health and unfitness, Hel | Please ignore, <u>do not print</u> this PDF version; this is<br>only a receipt from Altinn.<br>The Medical certificate or Declaration of unfitness is<br>to be found only in "inbox". |
|------------------------------------|----------------------------------------------------------------------------------------------------|----------------------------------------------------------------------------------------------------|
|                                    |                                                                                                    | e View step internation                                                                                                    |

Return to "inbox" to find the medicals.

When the registration is completed, select "inbox". Please find the submitted form below "Today":

| !!코크 altinn 🤇 | inbox all forms profile Language - MYKLEBUST LINE 🚷                                                |
|---------------|----------------------------------------------------------------------------------------------------|
|               | Search titles advanced • Q                                                                         |
|               | Work in progress                                                                                   |
| + new form    | For completion: Declaration of health and unfitness, Helse, Test @<br>Norwegian Maritime Authority |
| inbox         | For completion: Declaration of health and unfitness @<br>Norwegian Mantime Autority                |
| archive       | Today                                                                                              |
| 🔟 deleted     | Message: Helse og udyktighetserklæring<br>Sjøfartsdirektoratet                                     |
|               | Message: Herse og udykrigherser klær ing<br>Sjølartsdirektoratet                                   |

Please open the PDF-link and print the medical form.

| Today        |                                                                |
|--------------|----------------------------------------------------------------|
| $\bigotimes$ | Message: Helse og udyktighetserklæring<br>Sjøfartsdirektoratet |
|              | Reply to sent form (AR224406189)                               |
|              | Activity log received: 11/14/2017                              |
|              | Dette er en telef som benyttes ved Helse og udyktighets        |
| (            | Por helseerklæring no Test Helse 01017/22222 (download)        |

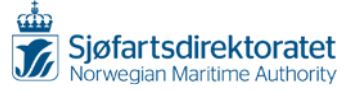

# 9.1 The Medical certificate

Any person working on board a Norwegian flagged ship shall have a valid medical certificate. The medical certificate gives information about the seafarer's medical fitness.

Given limitations/restrictions on the form indicates what is relevant for the seafarer in regards to service, trade area and validity period.

The form is to be printed, stamped, signed and given to the seafarer.

The seafarer shall sign it too. Please keep a copy for the file.

| and the second second sec |                                                                                                    |                                           |                                            |                                                         |                                                                             |
|----------------------------------------------------------------------------------------------------|----------------------------------------------------------------------------------------------------|-------------------------------------------|--------------------------------------------|---------------------------------------------------------|-----------------------------------------------------------------------------|
| Sjøfartsdirektoratet<br>Norwegian Maritime Authority                                                                                                    | Helseerl<br>Serienur                                                                                    | klæring / N<br>nmer / Seri                | ledical certific<br>ial number H- 1        | ate<br>1233675                                          |                                                                             |
| 1. Etternavn<br>Family name                                                                                                    | Helse                                                                                                   |                                           |                                            | 2. Kjønn<br><i>Gender</i>                               |                                                                             |
| 3. For- og mellomnavn<br>First and middlename                                                                                                    | Test                                                                                                    |                                           |                                            | Mann<br><i>Male</i>                                     | Kvinne<br><i>Female</i> X                                                   |
| 4. Nasjonalitet<br>Nationality                                                                                                    | Norge/Norway                                                                                            |                                           |                                            | 5. Fødselsdato<br>Date of birtl                         | )<br>h                                                                      |
| 6 Personnummer<br>Norwegian personal identity number                                                                                                    | 01017022222                                                                                             |                                           |                                            | 0 1 0                                                   | 1 1 9 7 0                                                                   |
| 8. Type ID dokument<br>Type of ID document                                                                                                    | Førerkort/Driving licence                                                                               | e                                         |                                            | <ol> <li>Sjekk av ID<br/>ID checked</li> </ol>          | Ja<br><sub>Yes</sub> X No                                                   |
| 9. Hørsel møter kravene i STCW konven:<br>Hearing meets the standards in STCW                                                                                                    | sjonen, avsnitt A-I/9?<br>/ Code section A-I/9?                                                         |                                           | Ja<br>Yes X No                             |                                                         |                                                                             |
| 10. Hørsel tilfredsstillende uten hjelpemic<br>Unaided hearing satisfactory?                                                                                                    | ller?                                                                                                   |                                           | Ja X Nei<br><sub>Yes</sub> No              | Denne hel<br>gitt ut med                                | seerklæringen er<br>d hjemmel i lov                                         |
| 11. Synet møter kravene i STCW konvens<br>Visual acuity meets standards in STC                                                                                                    | sjonen, avsnitt A-1/9?<br>W Code section A-19?                                                          |                                           | Ja<br><sub>Yes</sub> X Nei<br>No           | Skipssikke<br>Dette hels                                | 2007 nr. 9 om<br>rhet § 17<br>eerklærings-                                  |
| 12. Fargesyn møter kravene i STCW konv<br>Colour vision meets standards in ST(                                                                                                    | vensjonen, avsnitt A-I/9?<br>CW Code, section A-1/9?                                                    |                                           | Ja<br>Yes X Nei<br>No                      | skjemaet t<br>krav som f<br>konvensjo                   | ilfredsstiller de<br>iølger av MLC-<br>nen og STCW-                         |
| 13. Dato for forrige test av fargesyn<br>Date of last colour vision test                                                                                                    |                                                                                                    | 080                                       | 6 2 0 1 8                                  | konvensjo                                               | nen.                                                                        |
| 14. Skikket for utkikk<br>Fit for lookout duties?                                                                                                    |                                                                                                    |                                           | Ja<br><sub>Yes</sub> X No                  | has been i<br>the provisi                               | ssued under<br>ions of Act of                                               |
| 15. Skikket til sikkerhetsfunksjon?<br>Fit for safety function(s)?                                                                                                    |                                                                                                    |                                           | Ja<br>Yes X Nei<br>No                      | relating to<br>Security §                               | ship Safety and<br>17.                                                      |
| 16. Skikket til annet arbeid om bord<br>Fit for other work on board?                                                                                                    |                                                                                                    |                                           | Ja<br><sub>Yes</sub> X Nei<br>No           | This certifi<br>requirement<br>Maritime L<br>and the Si | cate meets the<br>nts set out in the<br>.abour Convention<br>ICW convention |
| 17. Skikket til tjeneste uten begrensinge<br>Fit for service without limitations or                                                                                                    | r<br>restrictions?                                                                                      |                                           | Ja<br>Yes X Nei<br>No                      |                                                         |                                                                             |
| Hvis «Nei» spesifiser begrensinger<br>If «No», please specify                                                                                                    | 1                                                                                                    |                                           |                                            |                                                         |                                                                             |
| 18 Er arbeidstakeren fri for sykdom son                                                                                                    | n det er sannsvnlig vil bli ve                                                                          | erre ved å giø                            | re tieneste til siøs                       |                                                         |                                                                             |
| eller som vil gjøre vedkommende ue<br>Is the seafarer free from any medical cono<br>unfit for such service or to endanger the h                                                                                                    | gnet til slik tjeneste eller so<br>lition likely to be aggravated bj<br>ealth of other persons on board | ette helsen til<br>y service at sea<br>d? | andre personer on<br>or to render the seaf | n bord i fare?<br>arer                                  | Ja Nei<br>Yes X No                                                          |
| 19. Sjømannslegens navn<br>Name of the seafarer's doctor                                                                                                    | /lyklebust                                                                                              | 20. Sjø<br>tek                            | mannslegens<br>efonnummer                  | 4 51 26                                                 |                                                                             |
| 21. Sjømannslegens adresse                                                                                                    |                                                                                                    | Sea                                       | atarer's doctor's pl                       | none number                                             |                                                                             |
| Seafarer's doctor's address Smeda                                                                                                    | asundet 50 A, Postboks 2                                                                                | 222 5509 Ha                               | augesund Norge                             |                                                         |                                                                             |
| 22. Sjømannslegens signatur, stempel og<br>Seafarer's doctor's signature, stamp                                                                                                    | ) dato for undersøkelsen<br>and date of health examina                                                  | ation                                     |                                            |                                                         |                                                                             |
| 23. Utløpsdato for helseerklæringen<br>Expiry date of the medical certificate                                                                                                    | a 1 4 1 2 2 0                                                                                           | 18                                        |                                            |                                                         |                                                                             |
| 24. Arbeidstakerens signatur<br>Seafarer's signature                                                                                                    |                                                                                                    |                                           |                                            |                                                         |                                                                             |

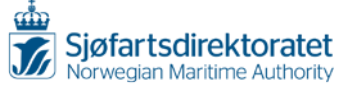

# **PDF link – Declaration of unfitness**

Open the PDF link "udyktighetserklæring en First and middle, and Last name Personal number".

| new form | Message: Helse og udyktighetserklæring<br>Sjøfartsdirektoratet |
|----------|----------------------------------------------------------------|
|          | Reply to sent form [AR264475401]                               |
| inbox    | Activity log received: 6/14/2018                               |
| archive  | Helse og udyktighetserklæring tekst                            |
| deleted  | wyktighetserklæring en Test Helse 01017022222 (download)       |

# 9.2 The Declaration of unfitness

The Declaration of unfitness is to be printed, stamped, signed and given to the seafarer.

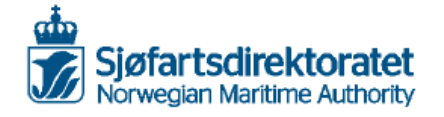

Udyktighetserklæring/ Declaration of unfitness Serienummer/Serial number U- 2002697

| 1. Etternavn/Family name: Helse                                                                                                    | 2. Kjønn/Gender               |
|----------------------------------------------------------------------------------------------------|-------------------------------|
|                                                                                                    | Mann/Male                     |
| 3. For- og mellomnavn/First and middel name: Test                                                                                   | Kvinne/Female                 |
| 4. Nasjonalitet/Nationality: Norge/Norway                                                                                           | 5. Fødselsdato/Date of birth: |
|                                                                                                    | 01/01/1970                    |
| 6. Personnummer/National identity number/D-number: 01017022222                                                                      | 7. Sjekk av ID/ID checked     |
|                                                                                                    | la/Yes Nei/No                 |
| 8. Type ID-dokument/Type of identity document: Førerkort/Driving licence                                                            | 10/102 100/102                |
| 9. Vedtak/Decision                                                                                                    |                               |
| Arbeidstaker har av helsemessige årsaker fått følgende vedtak (sett kryss i ruten som pas                                           | ser)/                         |
| On medical grounds, the following decision is made concerning the employee (tick as app                                             | ropriate)                     |
| Permanent udyktighet (Vedtaket er basert på en personlig undersøkelse av arbeidstaker),                                             | /                             |
| Permanent unfitness (The decision is based on a personal examination of the employee)                                               |                               |
| Foreløpig udyktighet/Temporary unfitness                                                                                            |                               |
| Midlertidig udyktighet/Provisional unfitness                                                                                        |                               |
| 10. Utsatt iverksetting                                                                                                    |                               |
| Arbeidstaker er gitt tillatelse til å fortsette i tjeneste om bord inntil klage/søknad om disp                                      | ensasjon er avgjort av        |
| Fagnemnda/The employee is granted to continue service on board until the appeal/applic                                              | ation for exemption from      |
| requirements of the Regulations is made by the Appellate Body                                                                       |                               |
| Avgjørelsen er skriftlig bekreftet av/This decision is accepted in written consent by rederi/                                       | company                       |
| eller/or skipsfører/master                                                                                                    |                               |
|                                                                                                    |                               |
| 11. Sjømannslegens navn/Seafarer's doctor's name: Line Myklebust                                                                    |                               |
| 12. Sjømannslegens kontoradresse/Seafarer's doctor's office address: Smedasundet 50 A, Po                                           | stboks 2222 5509 Haugesund    |
| Norge                                                                                                    |                               |
| 13. Sjømannslegens telefonnummer/Seafarer's doctor's phone number: 52 74 51 26                                                      |                               |
| 14. Sjømannslegens e-post/Seafarer's doctor's e-mail: Imh@sdir.no                                                                   |                               |
| <ol> <li>Sjømannslegens signatur, stempel og dato for helseundersøkelsen/Seafarer's doctor's sig<br/>health examination:</li> </ol> | nature, stamp and date of the |

Denne udyktighetserklæringen er gitt ut med hjemmel i lov 16. februar 2007 nr. 9 om Skipssikkerhet § 17 Denne udyktighetserklæringen tilfredsstiller de krav som følger av MLC-konvensjonen og STCW-konvensjonen.

This Desknotion of unfilness has been issued under the provisions of Act of 16 February 2007 No. 09 relating to Ship Safety and Security section 17. This Desknotion of unfilness meets the requirements set out in the Maritime Labour Convention and the STCW Convention

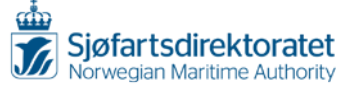

# 10 IF ELECTRONIC SUBMISSION IS NOT AVAILABLE

The electronic submission system is mandatory, and shall always be used when issuing medical forms. The exception is when the electronic system is not available for the seafarer's doctor due to unforeseen events. When the system is unavailable, forms in paper are to be used as a back-up.

For the time being, KS-0499-1 B/E and KS-0415 B/E shall be used if the system is not available. The information from the medical examination should however be submitted electronically as soon as possible. Print the Medical certificate from "inbox" in Altinn, sign and stamp it and send/give it to the seafarer. The seafarer is to destroy the paper version when the new electronic form is received.

KS-0499-1 B/E and KS-0415 B/E are likely to be updated. The forms in paper are intended to be a backup. Until you receive new forms or information regarding this, the KS-0499 1 B/E and KS-0415 B/E should be ordered and kept as a back-up in case the system is not available.

# 11 IF ALTINN/THE ELECTRONIC FORM IS NOT AVAILABLE

- Always keep paper versions of Medical certificate (KS-0499-1 B/E) and Declaration of unfitness (KS-0415 B/E) available. If Altinn is not available, please fill out paper versions of the Medical certificate/Declaration of unfitness.
- 2) Log on to Altinn and submit the information from the medical examination as soon as possible.
- 3) Print the Medical certificate from "inbox" in Altinn, sign and stamp it and send/give it to the seafarer. The seafarer is to destroy the paper version when the new electronic form is received.

# 12 IF MEDICAL FORMS ARE NOT RECEIVED WITHIN REASONABLE TIME

1) Please open "archive" and select the relevant archived form

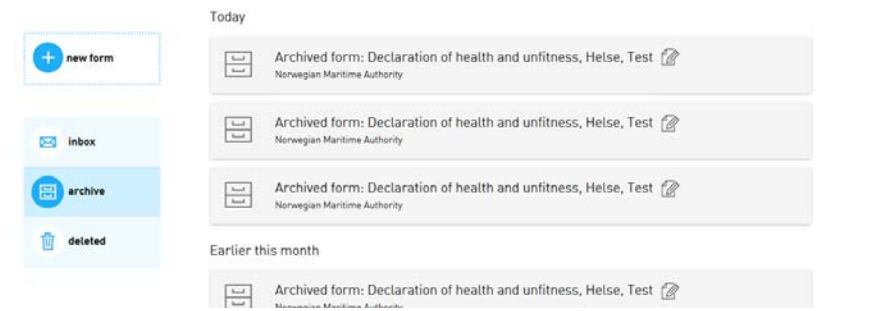

The archived form looks like:

| Seafarer                  | Receipt - Invali | id as Medical Certificate |   |
|---------------------------|------------------|---------------------------|---|
| Norwegian national identi | ity number       | 01017022222               |   |
| Date of birth             |                  | 01.01.1970                |   |
| First name                |                  | Test                      |   |
| Last name                 |                  | Helse                     |   |
| Gender                    |                  | Female                    | L |
| Citizenship               |                  | Norway                    |   |

Do you see any mistyping in the seafarer's names, or in his/her date of birth/D number/Norwegian National Identity number?

Please contact the NMA if you find any faults. Remember to state the AR-code (AR+8digits), the serial number, name of the seafarer and his/her date of birth when notifying the NMA.

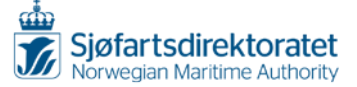

Once the NMA has done necessary adjustments/amendments, you will receive the adjusted medical form by e-mail. Please note that the corrected medical form will <u>not</u> enter your "inbox". Print the medical form from your e-mail, sign and stamp it, and send/give it to the seafarer. The seafarer is to destroy the paper version when the new electronic form is received.

# 13 THE AR-CODE

The AR-code is the identity number of the submitted medical form. You will find the AR-code in "archive" if the medical form does not appear in "inbox".

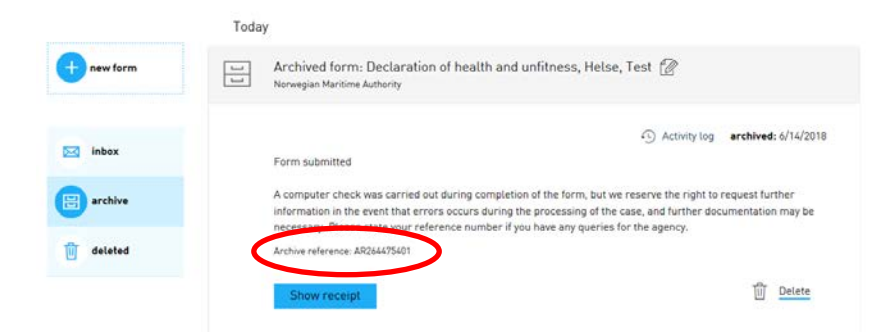

Normally you will find the AR-code in "inbox".

| H코프 altinn | inbox all forms profile Language- MMALEOUSTLINE 🚱                        |
|------------|--------------------------------------------------------------------------|
|            | Search titles advances • Q                                               |
|            | Today                                                                    |
| new form   | Message: Helse og udyktighetserklæring<br>Sjøtanderekanste               |
| inbox      | Message: Helse og udyktighetserklæring<br>Sjønnselvegpgat                |
| archive    | Reply to sent form (IAS24447(492))                                       |
| deleted    | Activity log received: 6/14/2018     Heise og udyttighetserklæring tekst |
|            | m <sup>b</sup> helseerklæring en Test Helse 01017022222 (download)       |
|            | 🔛 Archive 🎁 Delete ->3 Forward by email 🖶 Print version                  |

#### **14 ADDITIONAL INFORMATION**

Do not generate "fictitious seafarers"; only report actual medical examinations.

We encourage you to practice before you are to perform a medical examination by using the information from a previous issued medical form in paper.

If you find any difficulties, please do not hesitate to contact <a href="mailto:line.myklebust@sdir.no">line.myklebust@sdir.no</a>